步驟一:開設繳費靈(PPS)戶口(已擁有 PPS 戶口不用再開設)

1. 到任何一部繳費靈終端機(油塘區OK便利店內均有設置) 2. 選擇「開立/ 更新戶口」 3. 提款卡掃過讀卡槽 4. 選擇銀行戶口 5. 輸入提款卡密碼 6. 輸入手機號碼,以便日後接收訊息 繳 費 222 請謳記下列繳費盘戶口號碼 作登記賬單之用 7. 輸入自訂的5位數字繳費靈電話密碼 \*\*\*\*\*\* 繳費<u>雷</u>戶口號碼 6日4 x x x x x 8. 輸入自訂的8位數字繳費靈網上密碼 9. 取回印有繳費靈戶口號碼收據,並請保留此收據,以作紀錄。 

示範短片:goo.gl/AvXtmY

## 步驟二:登記賬單

| 電話登記 |                                                        | 網上登記                                                        |  |  |
|------|--------------------------------------------------------|-------------------------------------------------------------|--|--|
| 1.   | 致電18011(英文)或18013(中文)                                  | 1. 登入繳費靈網址                                                  |  |  |
| 2.   | 按"1"字登記賬單                                              | 2. 按「登記賬單」                                                  |  |  |
| 3.   | 輸入繳費靈戶口號碼                                              | 3. 輸入商戶編號 6540                                              |  |  |
| 4.   | 输入商户编號 6540                                            | 4. 輸入賬單號碼(已貼於學生手冊                                           |  |  |
| 5.   | 輸入賬單號碼(已貼於學生手冊                                         | 内)                                                          |  |  |
|      | 内)                                                     | <ol> <li>5. 設立版単別石(日迭)</li> <li>6 輸入「一次有效容碼」作雙重認</li> </ol> |  |  |
| 6.   | 輸入「一次有效密碼」作雙重認                                         | 證,以確認登記                                                     |  |  |
|      | 證,以確認登記                                                |                                                             |  |  |
|      | 註:                                                     |                                                             |  |  |
|      | ● 如要為另一名子女登記,請重複步驟1至5,並且 <u>每一位</u> 學生只需 <u>登記一次</u> 。 |                                                             |  |  |
|      | ● 每個學生賬戶只需在第一次交費前登記一次。                                 |                                                             |  |  |

## 步驟三: 繳交費用

|          | 電話繳費(每次手續費\$2.2)                     |          | 網上繳費(每次手續費\$2.2)              |
|----------|--------------------------------------|----------|-------------------------------|
| 1.       | 致電18031(英文)/18033(中文)                | 1.       | 登入繳費靈網站 www.ppshk.com         |
| 2.       | 輸入繳費靈電話密碼                            | 2.       | 從「繳付賬單」選擇賬單                   |
| 3.<br>4. | 輸入商戶編號 <b>6540</b><br>輸入賬單號碼(已貼於學生手冊 | 3.<br>4. | 按「繳款」<br>輸入賬單號碼(已貼於學生手冊<br>內) |
|          | 內)                                   | F        |                               |
| 5.       | 輸入繳付金額                               | 5.<br>6  | · 獙頑進仃」<br>杏核輸入力資料後按「繳款」確     |
| 6.       | 按「1」以確定繳費或按 "8" 字                    | 0.       | 定交易,及記錄付款編號。                  |
|          | 輸入繳付日期設立預設繳賬                         |          |                               |
| 7.       | 聆聽付款編號或預設指示編號                        |          |                               |